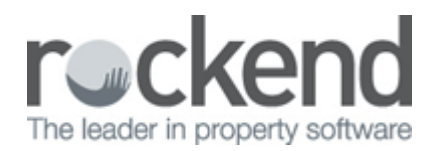

# How to Setup Sub-Meter Invoicing in REST Professional

### Overview

Sub-meter invoicing creates and prints tenant invoices for sub-metered services such as electricity, gas and water based on the usage for each tenant in a building. Before using the sub-meter invoices, you must set up the system options, enter the master meters, attach the master meters to the owners and set up submeters for the properties.

The tenants to be charged must all be attached to the one owner. The owner must own all the properties in the building.

## How to Setup in REST

The Steps to setup in REST are as follows:

- 1. Setup in System Options
- 2. Setup the Master Meters
- 3. Setup Master Meter against the Owner
- 4. Setup the Sub-Meter against the Property
- 5. Setup Recovery of Management Fees from the Tenant (if applicable)
- 6. Invoice the Tenant using Sub-Meter Invoicing

#### Steps

- 1. Set up in System Options
  - Go to the System Options, go to Other > Utilities > System Options > Other Tab and tick the option 'Use sub-meter invoicing'

| System Options                                                                                                    | 23           |
|----------------------------------------------------------------------------------------------------|--------------|
| Transactions       Statements       Statement/Report       Miscellaneous       Descriptions       Reminders         Sales       Other       SMTP       System       System       Other Payments       Mobile         Miscellaneous       Image: Cancel web ad upon deposit/rent receipt       Image: Cancel web ad upon deposit/rent receipt       Image: Cancel web ad upon deposit/rent receipt         Print Unpresented report with Bank Rec report       Image: Cancel web ad upon deposit/rent receipt       Image: Cancel web ad upon deposit/rent receipt         Print Trial Balance with Bank Rec report       Image: Wise water usage metering       Image: Wise water usage metering         Creditor insurance renewal reminder       Image: Wise ADL Forms       Image: Wise ADL Forms         Use Sub-meter invoicing       Image: Wise Realworks Forms       Show 1%E figures GST Exclusive         Pay settlement day to purchaser       Image: Wise Realworks Forms       Sametime alst fear search (winget |              |
| <ul> <li>Print manager name on invoice</li> <li>Calculate arrears to selected day</li> <li>Disbursements</li> <li>Post all PM disbursements to outstanding</li> <li>Quick disbursements use manual cheque sequence</li> </ul>                                                                                                    |              |
| Inspection fees          Inspection fees         Image fees         Account code         462         Inspection Fee         Laser report margins (mm)                                                                                                    |              |
| Top     8     Left     8       Bottom     8     Right     8                                                                                                    | Cancel - ESC |
| Print header with company details                                                                                                    | 0K · F12     |

- 2. Set Up Master Meter Types
  - Go to Files > Descriptors and Comments > Commercial Master Meter Types
  - Select ADD MODE
  - Enter in the details of the Master Meter. Select the account code for the master meter. I.e./ 163 Outgoings – Water Usage and press enter
  - Click OK F12 to save

| Master Met        | ter Types                                                       |         | 8             |
|-------------------|-----------------------------------------------------------------|---------|---------------|
| Account Code      | e Item                                                          |         |               |
|                   |                                                                 |         |               |
| List of Items     |                                                                 | 3 found | ×             |
| Code              | Description                                                     |         | Cancel - ESC  |
| 163<br>160<br>140 | Outgoings - Water Usage<br>Outgiongs - Gas<br>Electricity Meter |         |               |
|                   | Electroly motor                                                 |         | Clear - F2    |
|                   |                                                                 |         |               |
|                   |                                                                 |         | Delete - F3   |
|                   |                                                                 |         | Dries EC      |
|                   |                                                                 |         |               |
|                   |                                                                 |         | Add Mode - F4 |
|                   |                                                                 |         | ✓             |
|                   |                                                                 |         | OK - F12      |

- 3. Set up Owner Master Meter
  - Go to Files > Owner > Properties Tab
  - Click the Master Meters button at the bottom of the tab
  - Click Add
  - Enter the master meter number
  - Choose the master meter type (that you entered in the set up above)
  - Leave the previous reading blank
  - Enter the last cost, the last reading, the last number of units used and the last reading date
  - If the bills are GST exempt like water usage, select the GST exempt checkbox
  - Click OK to save the Master Meter

| 🐣 Owner Details                                                                      |                                          |
|--------------------------------------------------------------------------------------|------------------------------------------|
| Alpha index AFFLECK Active                                                           |                                          |
| Name Ben Affleck & Jennifer Garner                                                   | 8                                        |
| General Payment Notes Enquiry Properties 0/S Disbs Budget Tax & Charges              | Cancel - ESC                             |
| 28/14 Hosking Street, BALMAIN EAST_NSW_2040<br>8/24 Louisa Road, BIRCHGROVE_NSW_2041 | Action - F1<br>Clear - F2<br>Delete - F3 |
| Active Items found: 2<br>Split Invoicing Allocation Descriptions                     | Add Mode - F4                            |
| Master Meters                                                                        | Last Edits - F9                          |

- 4. Set up Sub-meter Against the Property
  - Go to Files > Property > Other tab for each property in the building
  - Tick Sub-metering Active
  - Click on sub-meter details

| http://www.commons.com/articles/articles/artic |               |
|----------------------------------------------------------------------------------------------------|---------------|
| Alpha index     HOSK14/28     Active       Address     28/14 Hosking Street     Image: Comparison of the street                                                                                                    |               |
| Suburb BALMAIN EAST State NSW P/Code 2040   General Financial Advert Notes Tenants Commercial Strata Holiday Insurance Reg. Payments   Residential Water Usage   Allowance 0 Last Reading 0 Last reading date /_/_   Sub-metering Sub-metering Active Image: Commercial Strata Sub-meter Details                                                                                                    | Cancel - ESC  |
| Uther<br>Type code                                                                                                    | Add Mode - F4 |

- Select the Master Meter from the drop down list
- Click ADD
- Enter the sub-meter number
- The sort order refers to the order this property appears on the bill from the service provider
- Leave the previous reading blank
- Enter the last cost, the last reading, the last number of units used and the last reading date
- Enter the management fee to be charged on the collection of this invoice. This is defaulted from the Tenant Invoice Commission on the property but may be changed.
- Check the GST check box if the tenant is liable for GST on this charge
- Click OK to save the sub-meter details

| Sub-meter    | Setup for P | roperty HOSK14/  | 28           |            |                   |              |       | 23 |
|--------------|-------------|------------------|--------------|------------|-------------------|--------------|-------|----|
| Master Meter | 777A777-    | Outgiongs - Gas  |              | •          |                   |              |       |    |
| Sub-meter No | Sort Order  | Previous Reading | Last Reading | Last Units | Last Reading Date | Commission % | GST   |    |
| 1            | 1           | 0                | 450          | 50         | 01/06/13          | 7.00         | ✓     |    |
|              |             |                  |              |            |                   |              |       |    |
|              |             |                  |              |            |                   |              |       |    |
|              |             |                  |              |            |                   |              |       |    |
|              |             |                  |              |            |                   |              |       |    |
|              |             |                  |              |            |                   |              |       |    |
|              |             |                  |              |            |                   |              |       |    |
|              |             |                  |              |            |                   |              |       |    |
|              |             |                  |              |            |                   |              |       |    |
|              |             |                  |              |            |                   |              |       |    |
|              |             |                  |              |            |                   |              |       |    |
| Add De       | elete       |                  |              |            |                   | OK           | Cance | 1  |

5. Recover Management Fees from the Tenant

If you wish to charge a management fee on the sub-meter amount and automatically recover that fee from the tenant, go to Files > Tenant and click on the Commercial Tab and tick 'Recover fees on sub-meter/split invoices'. REST will charge the owner and recover the amount from the tenant.

| 🏂 Tenant Details                                                                                                   |                                                                                                    |                                               |
|----------------------------------------------------------------------------------------------------|----------------------------------------------------------------------------------------------------|-----------------------------------------------|
| Alpha index COMMERCIAL                                                                                             | Active                                                                                                    |                                               |
| Conserved Densel Densel Dense to                                                                                   |                                                                                                    |                                               |
| General       Rental       Bank       Reneg/In         Tenant ABN          Property usage                          | Cancel - ESC<br>Action - F1<br>Clear - F2                                                                                                    |                                               |
| Commercial Dia                                                                                                    | Recover fees on sub meter/split invoices                                                                                                    | Delete - F3                                   |
|                                                                                                    | *                                                                                                    | Add Mode - F4                                 |
| GST<br>GST collectable from date<br>GST on rent this month<br>GST on credit this month<br>GST on credit last month | Rent         Outgoings         Management           01/07/05         _/_/_         _/_/_           0.00         0.00         0.00           0.00         0.00         0.00           0.00         0.00         0.00 | Status - F6<br>Search - F7<br>Last Edits - F9 |

- 6. Invoicing Tenants Using Sub-Meter Invoicing
  - Go to Transactions > Sub-meter Invoicing
  - Owner Alpha Enter the Owner Alpha and press enter
  - Charge Owner M/Fee Tick if you are charging Management Fees (this will default the amount of commission/management fee set up in sub meter details against your property details)
  - Master Meter Using the drop down menu, select the Master Meter. The tenants in the properties that have sub-meters attached to that master meter will be displayed.
  - Start Date Enter the Start Date (the day after the last meter reading)
  - Reading Enter the current reading from the bill
  - Total Cost Enter the total cost of the bill. If the master meter has been flagged as GST exempt, the label 'Total Cost' is changed to 'Total Cost (Excl)'. In this case enter the amount of the bill and REST will add the GST to those tenants liable for GST. If the master meter has not been flagged as GST exempt, the label 'Total Cost (Incl)' is displayed and you should enter the amount as GST inclusive. REST will then share the GST included in the bill between the tenants.
  - Supply Charge Any supply charge entered will be divided equally between the tenants and displayed in the 'Common Charge' column in the grid.
  - Invoice Total This is the total of the cost and the supply charge
  - Date Read Enter the date the meter was read
  - Total Units The Total Units is calculated from the previous reading minus the current reading

- Non-Billable Units Enter the number of units that are not billable and cannot be recovered from the tenants.
- Common Units Enter any common units to be shared amongst the tenants
- Common Use If you choose to allocate any common usage units equally, the cost is shared between the tenants and is shown in the 'Common Charge' column in the tenant grid below. If you choose to allocate the common usage units manually, REST zeroes the 'Common Charge' column and renames it 'Common Units'. You should enter the number of common units to be charged to each tenant.
- Payment Due Date Enter due date for the payment it cannot be in the past. The invoices will be created with this date as the due date.
- Tenant Grid Enter details as follows:
  - $\circ\,$  Invoice Uncheck the 'Invoice' checkbox if you do not want to charge a tenant any part of the cost.
  - Previous Reading This is the previous reading saved in the sub-meter on the Files
     Property Details > Other Tab for each property,
  - Current Reading Enter the current meter reading.

REST will calculate the usage based on the total units used and the total cost of the invoice and inserts the cost into the Usage Charge column.

| Sub-                                                                                             | meter Invoi | cing                                               |                                                                                         |                             | 6                            |                                                                         |        |                  |                                                                                    |        |                                            |         | ×        |
|--------------------------------------------------------------------------------------------------|-------------|----------------------------------------------------|-----------------------------------------------------------------------------------------|-----------------------------|------------------------------|-------------------------------------------------------------------------|--------|------------------|------------------------------------------------------------------------------------|--------|--------------------------------------------|---------|----------|
| Master Meter Owner Alpha BALDWIN Charge Owner M/Fee Master Meter 1234567-Outgoings · Water Usage |             | voice 🖡<br>Usage 💌                                 | A B                                                                                     | ALDWIN<br>TE 1, 12<br>NEY N | ails<br>9 KING S1<br>SW 2000 | REET                                                                    |        |                  |                                                                                    |        |                                            |         |          |
| Start Date<br>Reading<br>Total Cost (Excl)<br>Supply Charge<br>Invoice Total                     |             | 02/03/06<br>280<br>\$3,300.0<br>\$0.0<br>\$3,300.0 | Date Read<br>Total Units<br>Non Billable Units<br>Sub-meter Units/\$<br>Common Units/\$ |                             | 01/0<br>its<br>i/\$<br>Alloc | 01/06/06<br>500<br>0<br>375 \$2,722.50<br>25 \$181.50<br>Alocate Equals |        |                  | Payment Due Date<br>Last Invoice Details<br>Date Read<br>Reading<br>Invoice Amount |        | 01/03/06<br>01/03/06<br>2300<br>\$2,000.00 |         |          |
| nvoice                                                                                           | Sub-meter   | Property                                           | Tenant                                                                                  | Previous                    | Current                      | Units                                                                   | Rebate | Usage            | Common                                                                             | Other  | Total                                      | Recover | GST      |
|                                                                                                  | 1111        | Alpha<br>HUDSON1                                   | Name<br>Gauchan Sinte                                                                   | Reading<br>400              | Reading                      | Used                                                                    | \$0.00 | Charge<br>\$0.00 | Charge<br>\$45.39                                                                  | Fees   | Cost<br>ex5 39                             | M/Fee   | \$4.13   |
| <b>V</b>                                                                                         | 1111        | HUDSON2                                            | MATT DAMON                                                                              | 400                         | 550                          | 150                                                                     | \$0.00 | \$1.089.00       | \$45.38                                                                            | \$0.00 | \$1 134 38                                 |         | \$103.13 |
|                                                                                                  | 1111        | HUDSON3                                            | LIZ HURLEY                                                                              | 400                         | 500                          | 100                                                                     | \$0.00 | \$726.00         | \$45.38                                                                            | \$0.00 | \$771.38                                   |         | \$70.13  |
| ×                                                                                                | 11111       | HUDSON4                                            | JACK NICHOL:                                                                            | 275                         | 400                          | 125                                                                     | \$0.00 | \$907.50         | \$45.38                                                                            | \$0.00 | \$952.88                                   |         | \$86.63  |
|                                                                                                  | -           | _                                                  | _                                                                                       | -                           | -                            | -                                                                       | \$0.00 | 2,722.50         | \$181.52                                                                           | \$0.00 | 2,904.02                                   |         | \$264.00 |
| Clea                                                                                             |             |                                                    |                                                                                         |                             |                              |                                                                         |        |                  | Print l                                                                            | woice  | ļ                                          | OK/Save | Cancel   |

#### 02/02/2016 10:49 am AEDT